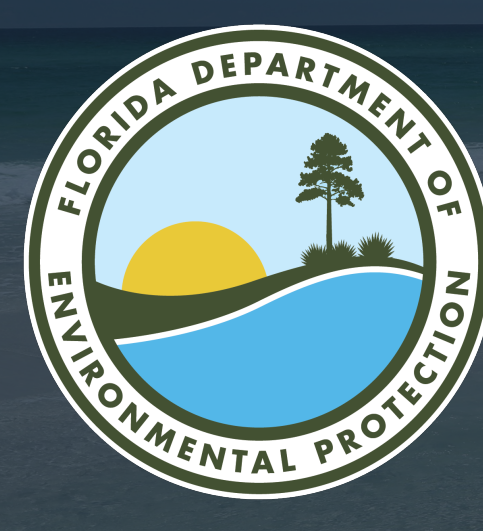

# HURRICANE RESTORATION REIMBURSEMENT GRANT PROGRAM PORTAL

Office of Resilience and Coastal Protection Florida Department of Environmental Protection

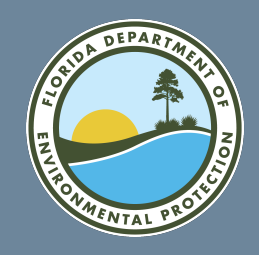

# HURRICANE RESTORATION REIMBURSEMENT (HRR) GRANT PORTAL

- The local government application is divided into two phases. Completion of phase 1 is to confirm eligibility of applicant and project but **does not** constitute a grant award. These steps are designed to help you understand your eligibility, as well as ensure completeness of the application to expedite processing.
- Completion of phase 2 constitutes an application for reimbursement and may only be made once the large scale sand placement construction project has begun, and the applicant has evidence of payment. Phase 2 invoices **do not** have to be held until the entire project is complete and can be submitted as proof of payments for eligible project costs become available.
- Available funds shall be distributed on a first-come, first-served basis, based on receipt of phase 2 documentation.
- Failure to accurately complete this information can result in your grant application being found incomplete.

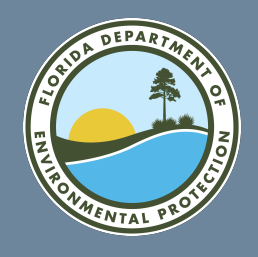

⁰\_

٥\_

# LOCAL GOVERNMENT GRANT APPLICATION STEPS

### Phase 1 Eligibility Determination

- Step 1 Answer applicant questions to determine eligibility
- Step 2Answer project questions to determine eligibility
- Step 3 Upload submittal requirements (documents needed for eligibility determination)

### Phase 2 Reimbursement Request

Step 1Select application that has been determined eligible in Phase 1Step 2Enter the disbursement amount being requestedStep 3Upload submittal requirements (documents needed for reimbursement)

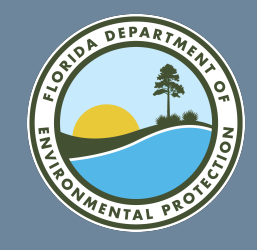

# HRR GRANT PORTAL

To submit a grant application, you must first have a registered user account in the grant portal. A link to the new grant portal will be available on July 1, 2024, at 9 a.m. at: FloridaDEP.gov/HRRGP.

• Updated applications can be submitted beginning July 1, 2024, at 9 a.m. via the grant portal.

FloridaDEP.gov/HRRGP

- Applicants must sign up for a user account at the portal in order to apply (instructions online).
- If an applicant is not eligible, they will not be able to submit the grant application.

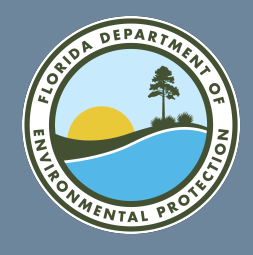

## **CREATING AN HRR GRANT APPLICATION ACCOUNT**

HOME FRDAP ∨ ORCP ∨ HRR ∨ TRAIL-GO ∨

Click "LOGIN" if you have a registered account or "Register as a FDEP Grants User" to create a user account.

### WELCOME TO FDEP GRANTS

The Florida Department of Environmental Protection (FDEP) is the state's lead agency for environmental management and stewardship, protecting our air, water and land.

This site allows you to review information for grant programs and submit applications for competitive grants. You can apply for the following grants using this system:

- Florida Recreation Development Assistance Program (FRDAP)
- Office of Resilience and Coastal Protection (ORCP), Resilient Florida Program
- Hurricane Restoration Reimbursement Grant Program (HRRGP)

In order to apply for a grant, view application status, or submit documentation you must be a registered user. Click the link below to register. FDEP recommends using Chrome while using this portal.

#### Register as a FDEP Grants User

Select the grant program you are here for in the navigation pane to go to the correct home page for that grant program.

FDEP has a number of grant programs to assist in protecting our natural resources.

For information on other grant programs offered by the agency, please visit ProtectingFloridaTogether.gov/grants.

#### Quick Links

• The Department of Environmental Protection (FDEP)

LOGIN

Loain

- Register for FDEP Grants
- Login to FDEP Grants
- FRDAP Grant Home

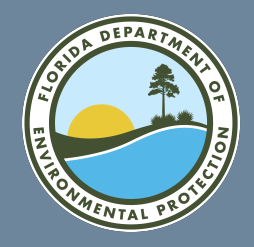

## CREATING AN ACCOUNT FOR LOCAL GOVERNMENT APPLICATIONS

Select "Government Grants."

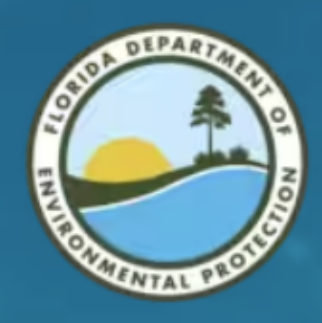

Instructions: Please select one of the Grants to proceed.

**DEP** Grant Registration

Hurricane Restoration

Government Grants

Already have an account?

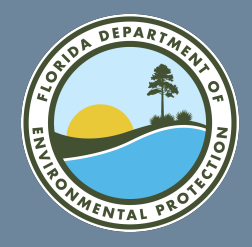

## ENTER YOUR CONTACT INFORMATION FOR THE HRR GRANT PORTAL

Enter your name, email and the account name from your office. The email address will be used to send a verification email that will allow you to set up a password for your account.

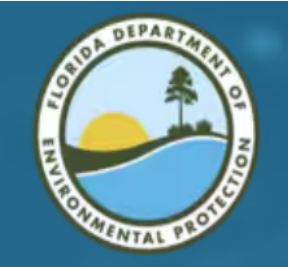

#### DEP Grant Registration

Instructions: Please enter your First Name, Last Name, Phone and E-mail address, Then search for the account you would like to register under. Note: Account must currently exist, If you do not find your account, Please contact SF\_recreationgrants@floridadep.gov

\* First Name

\*Last Name

\*Email

you@example.com

\*Account 🚯

Search Accounts...

Previous

Q

Next

Already have an account?

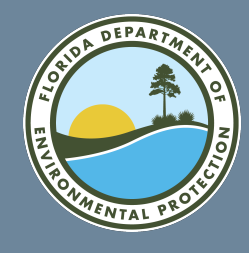

### VERIFY YOUR EMAIL ACCOUNT FOR THE HRR GRANT PORTAL

Once you have submitted your new account information, you will receive an email like this one. Use this personalized link to finalize your account setup.

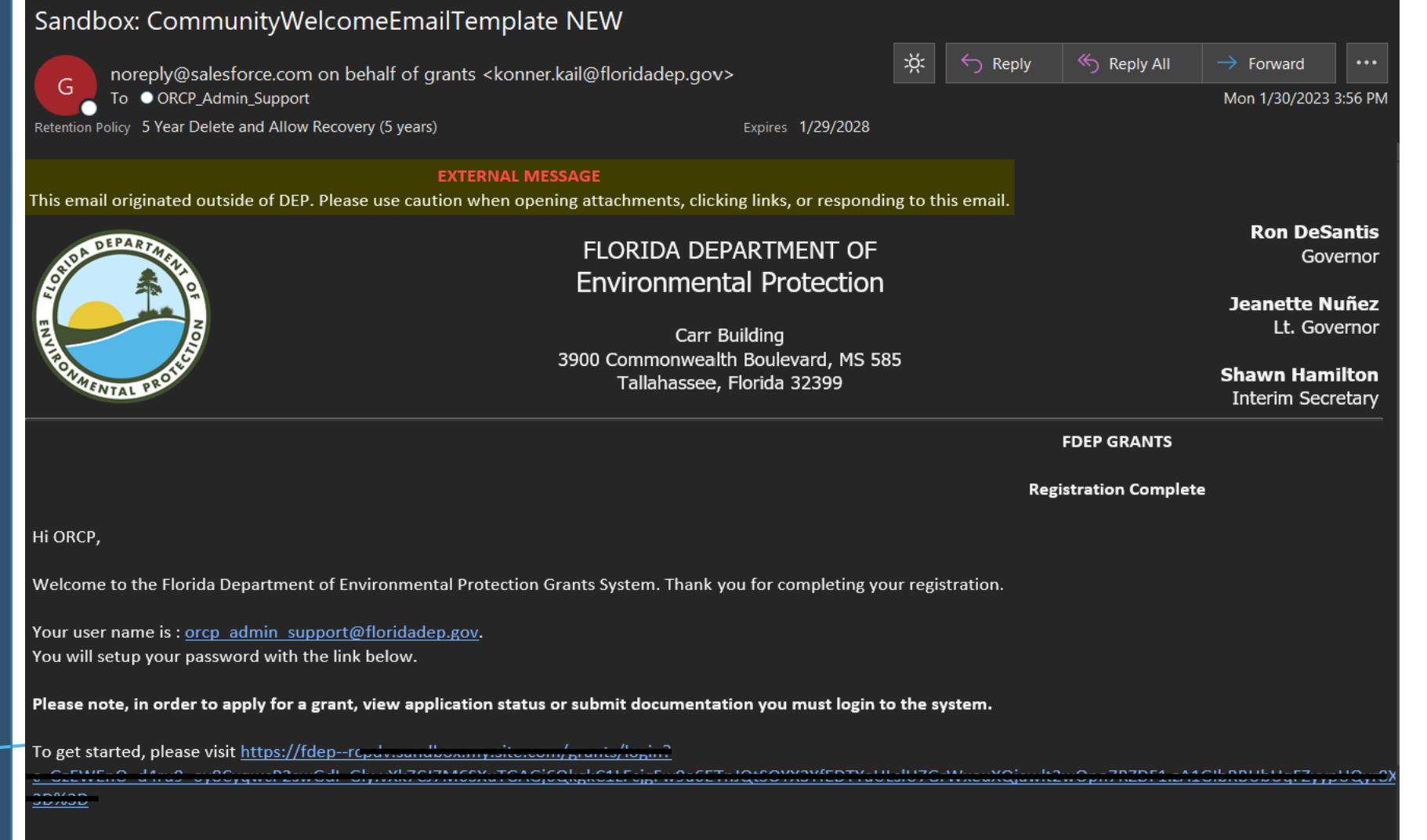

Thanks,

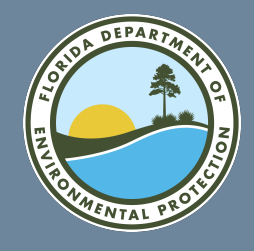

## SET A PASSWORD FOR YOUR HRR GRANT PORTAL ACCOUNT

The email link will open a form to create a unique password for your new account.

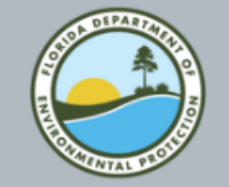

#### Change Your Password

| Enter a n  | ew password for | Mak |
|------------|-----------------|-----|
| sure to in | clude at least: |     |
| 0 8        | characters      |     |
| 01         | letter          |     |
| 01         | number          |     |
| * New Pa   | ssword          |     |
|            |                 | 6   |
| * Confirm  | New Password    |     |
|            |                 | 6   |
|            |                 |     |
|            |                 |     |

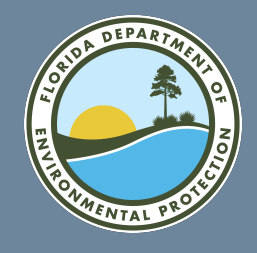

Select "HRR HOME" from the HRR menu to review information about the application process.

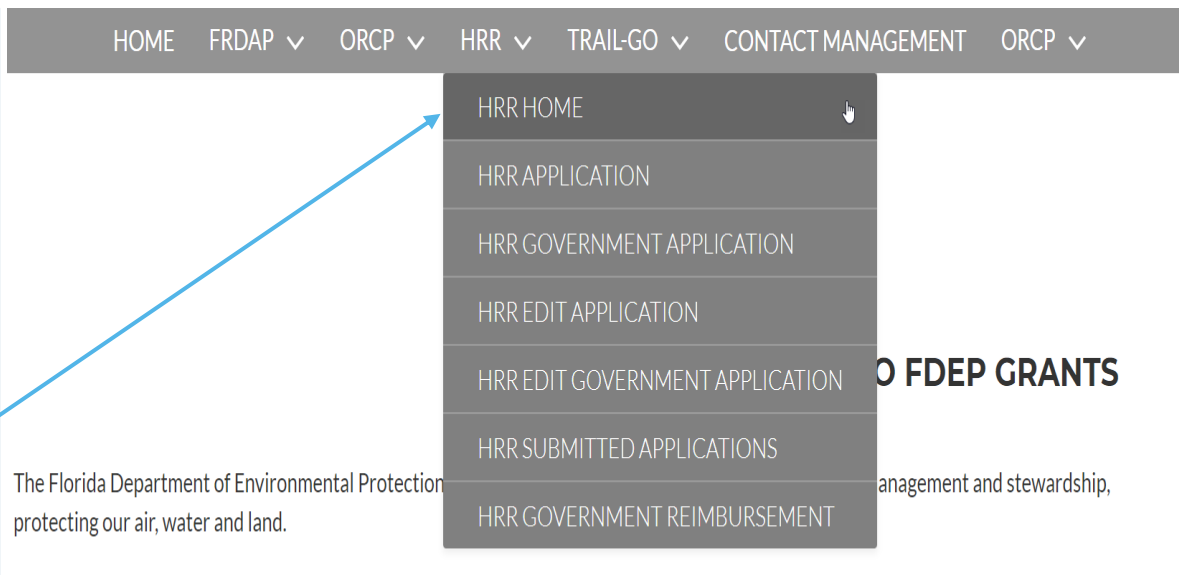

This site allows you to review information for grant programs and submit applications for competitive grants. You can apply for the following grants using this system:

- Florida Recreation Development Assistance Program (FRDAP)
- Office of Resilience and Coastal Protection (ORCP), Resilient Florida Program
- Hurricane Restoration Reimbursement Grant Program (HRRGP)

In order to apply for a grant, view application status, or submit documentation you must be a registered user. Click the link below to register. FDEP recommends using Chrome while using this portal.

#### Register as a FDEP Grants User

Select the grant program you are here for in the navigation pane to go to the correct home page for that grant program.

FDEP has a number of grant programs to assist in protecting our natural resources.

#### Quick Links

- The Department of Environmental Protection (FDEP)
- Register for FDEP Grants
- Login to FDEP Grants
- FRDAP Grant Home

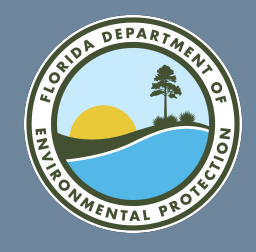

Select "HHR GOVERNMENT APPLICATION" from the HRR menu to begin your application.

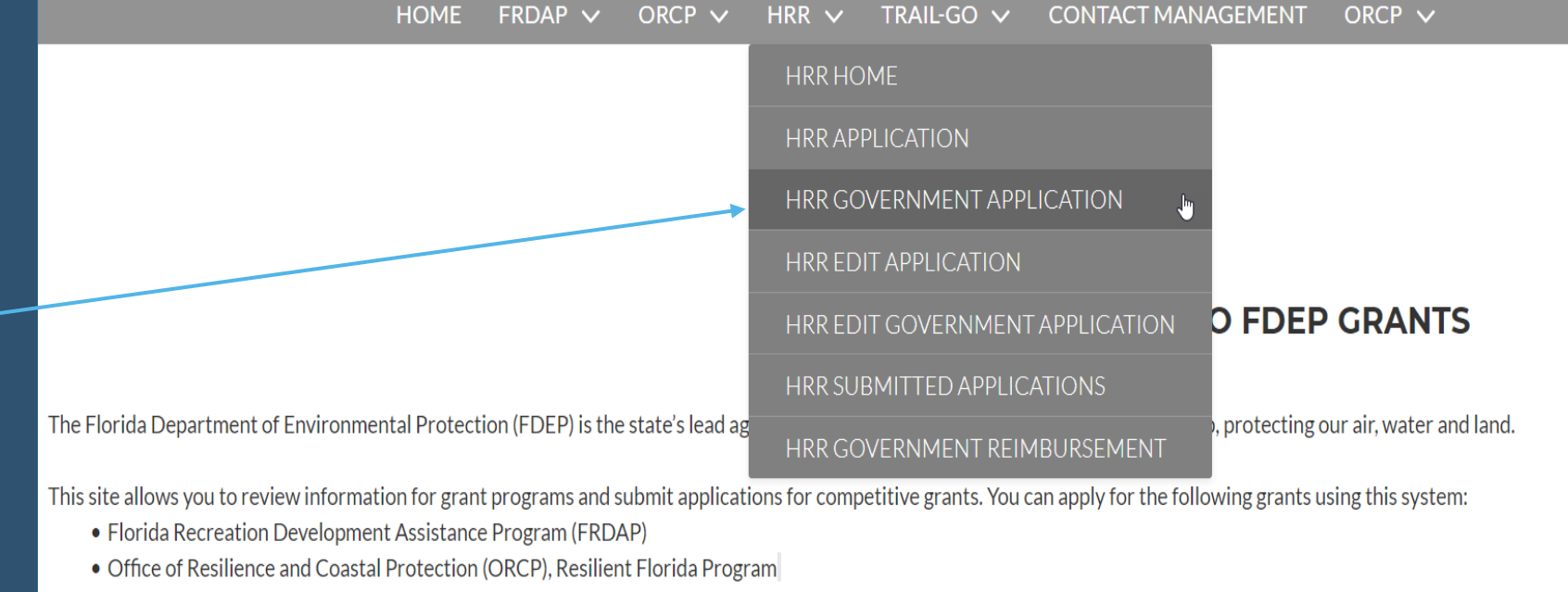

• Hurricane Restoration Reimbursement Grant Program (HRRGP)

In order to apply for a grant, view application status, or submit documentation you must be a registered user. Click the link below to register. FDEP recommends using Chrome while using this portal.

The

• Reg

• Log

• FRE

#### Register as a FDEP Grants User

Select the grant program you are here for in the navigation pane to go to the correct home page for that grant program.

FDEP has a number of grant programs to assist in protecting our natural resources.

For information on other grant programs offered by the agency, please visit ProtectingFloridaTogether.gov/grants.

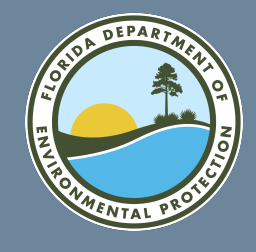

Select "HHR EDIT GOVERNMENT APPLICATION" from the HRR menu to edit an application you have already created. Note: You will not be able to make edits to a submitted application until notified by DEP that edits are needed.

|   | HOME FRDAP 🗸 ORCP 🗸 HF                                                                | RR 🗸 TRAIL-GO 🗸 CONTACT MANAGEMENT ORCP 🗸                                         |
|---|---------------------------------------------------------------------------------------|-----------------------------------------------------------------------------------|
|   |                                                                                       | HRRHOME                                                                           |
|   |                                                                                       | HRRAPPLICATION                                                                    |
| _ |                                                                                       | HRR GOVERNMENT APPLICATION                                                        |
|   |                                                                                       | HRR EDIT APPLICATION                                                              |
|   |                                                                                       | HRR EDIT GOVERNMENT APPLICATION                                                   |
|   |                                                                                       | HRR SUBMITTED APPLICATIONS                                                        |
|   | The Florida Department of Environmental Protection (FDEP) is the state's lead ag      | hrr GOVERNMENT REIMBURSEMENT                                                      |
|   | This site allows you to review information for grant programs and submit applications | for competitive grants. You can apply for the following grants using this system: |

• Florida Recreation Development Assistance Program (FRDAP)

• Office of Resilience and Coastal Protection (ORCP), Resilient Florida Program

• Hurricane Restoration Reimbursement Grant Program (HRRGP)

In order to apply for a grant, view application status, or submit documentation you must be a registered user. Click the link below to register. FDEP recommends using Chrome while using this portal.

The

• Reg

Logi

FRE

#### Register as a FDEP Grants User

Select the grant program you are here for in the navigation pane to go to the correct home page for that grant program.

FDEP has a number of grant programs to assist in protecting our natural resources.

For information on other grant programs offered by the agency, please visit ProtectingFloridaTogether.gov/grants.

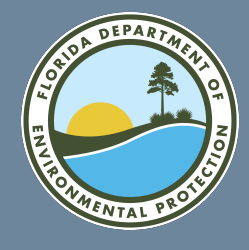

### HRR LOCAL GOVERNMENT APPLICATION BEGIN STEP 1: ELIGIBLE APPLICANT AND ELIGIBLE PROPERTY

| n Step 1,           |  |
|---------------------|--|
| you will enter      |  |
| nformation about    |  |
| your account, local |  |
| grant manager, and  |  |
| project location.   |  |

| * Indicates a required field.                                                                                                    |                                                                                                    |
|----------------------------------------------------------------------------------------------------|----------------------------------------------------------------------------------------------------|
| <i>Name of Applicant</i><br>Grantee: <sup>*</sup>                                                                                                    | Search Accounts                                                                                                    |
| Grantee Grant Manager<br>If employee contact is not found, please click on the Contact Managemen<br>button prior to vising the Contact Management link. | nt tab at the top of the web page to add a new employee contact to the system. Please Note: your application will be lost unless you select the Save |
| Grantee Grant Manager: *                                                                                                    | Search Contacts                                                                                                    |
| Project Information                                                                                                    |                                                                                                    |
| None                                                                                                    | ▼                                                                                                    |
| Monument Start (Start with capital R- and leave no spaces): *                                                                                           |                                                                                                    |
|                                                                                                    |                                                                                                    |
| Monument Stop (Start with capital R- and leave no spaces): $^{igstarrow}$                                                                               |                                                                                                    |

\*Financial assistance grants may only be provided to mitigate damage to property located in Brevard, Broward, Charlotte, Collier, Duval, Flagler, Indian River, Lee, Manatee, Martin, Nassau, Palm Beach, Saint Johns, Saint Lucie, Sarasota and Volusia Counties.

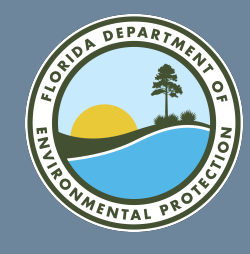

### HRR LOCAL GOVERNMENT APPLICATION CONTINUE STEP 1: ELIGIBLE APPLICANT AND ELIGIBLE PROPERTY

|                     | Source of Sand: *                                                                                                    |
|---------------------|----------------------------------------------------------------------------------------------------|
|                     |                                                                                                    |
| Continue to enter   | Number of Upland Structures Protected: *                                                                                      |
| the requested       |                                                                                                    |
| information         | Project Benefits: *                                                                                                    |
| to complete Step 1. |                                                                                                    |
|                     | Permit Types and Numbers applied for or secured. You will have to upload the permits in the second part of the application. * |
|                     |                                                                                                    |
|                     | Funds                                                                                                    |

Cubic Yards of Sand Used:

| Project Benefits: *                             |                                            |                                  |  |  |
|-------------------------------------------------|--------------------------------------------|----------------------------------|--|--|
| lermit Types and Numbers applied for or secured | You will have to unload the permits in the | second part of the application * |  |  |
| ennit types and Numbers applied for or secured. |                                            |                                  |  |  |
| unds                                            |                                            |                                  |  |  |
| unds Requested: *                               |                                            |                                  |  |  |
|                                                 |                                            |                                  |  |  |
| chedule: (Documentation verifying dates will be | required)                                  |                                  |  |  |
| Construction Start Date:                        | Construction End Date:                     |                                  |  |  |
|                                                 |                                            |                                  |  |  |

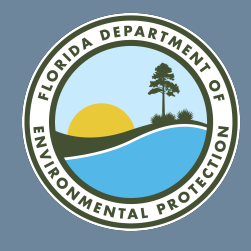

### HRR LOCAL GOVERNMENT APPLICATION COMPLETE STEP 1: ELIGIBLE APPLICANT AND ELIGIBLE PROPERTY

Answer the final question in Step 1 and select the "NEXT" button. Any missing information or errors on this page will be highlighted in **RED** and you will be prompted to address those items before being allowed to submit the information.

| Additional Information                                                                 |
|----------------------------------------------------------------------------------------|
| Required insurance has been purchased. Upload your certficate of coverage: *           |
| None                                                                                   |
| Complete this field.                                                                   |
| Is there any FEMA or DEM funding associated with this project?*                        |
| None                                                                                   |
| Complete this netd.                                                                    |
| Is there USACE involvement with this project? *                                        |
| None                                                                                   |
| Complete this field.                                                                   |
| In order to access the rest of the application all fields must be filled in and saved. |
|                                                                                        |
| Next                                                                                   |
|                                                                                        |
|                                                                                        |

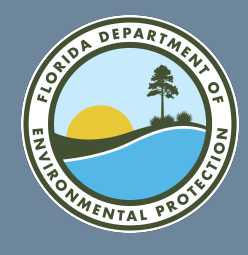

### HRR LOCAL GOVERNMENT APPLICATION UPLOAD FILES: UPLOAD THE FOLLOWING SUPPORTING DOCUMENTS

To complete the eligibility determination portion of the application, you must upload all required documents.

| Ľ | Upload Files |  |
|---|--------------|--|
|   | opiouurnee   |  |

Please make sure uploaded documents are named appropriately, suggested types of categories are listed below. Avoid using scanner assigned file names. You may also add your community such as 'community\_filename'

Upload the following supporting documents:

• A copy of any issued permit (e.g., issued under Ch. 161, F.S.) or applicable statutory exemption or other authorization

Certificate of Insurance Coverage

• Either current or proposed construction contract, bid documents, or scope of work plan to verify dates listed in schedule.

For each required document select a category and upload. If you are attempting to upload an unsupported file type, please place the file in a ZIP compressed folder before uploading.

| ile Category     |               |          |      |
|------------------|---------------|----------|------|
| Select an Option |               |          | v    |
| ▲ Upload Files   | Or drop files |          |      |
|                  | Name          | Category | Date |

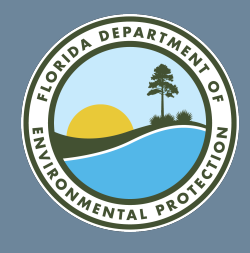

### HRR LOCAL GOVERNMENT APPLICATION UPLOAD FILES: SELECT FILE CATEGORY AND UPLOAD

Use the following steps to upload all required files to complete your application.

1. Select the required file category from the dropdown list.

2. Select "Upload Files" and chooses the appropriate files from your computer.

3. Select "Done" when the file has been uploaded.

| File Category                                                                       |                                                                                                    |
|-------------------------------------------------------------------------------------|----------------------------------------------------------------------------------------------------|
| Select an Option                                                                    | •                                                                                                    |
| Copy of relevant / required permits                                                 |                                                                                                    |
| Certificate of Insurance Coverage                                                   |                                                                                                    |
| Either current or proposed construction contract or request for bid documents files |                                                                                                    |
|                                                                                     |                                                                                                    |
|                                                                                     |                                                                                                    |
|                                                                                     | File Category     Select an Option     Copy of relevant / required permits     Certificate of Insurance Coverage     Either current or proposed construction contract or request for bid documents files |

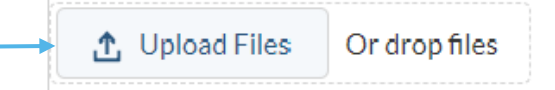

| Upload Files                                 |      |
|----------------------------------------------|------|
| Permit file for sand placement.pdf<br>1.1 MB | 0    |
| 1 of 1 file uploaded                         | Done |

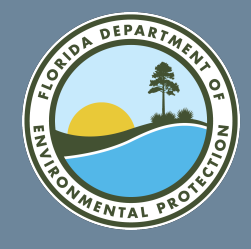

### HRR LOCAL GOVERNMENT APPLICATION SUBMIT APPLICATION

Once you have completed each section and attached all required documents, select the certification check box and digitally sign the application. Select "Submit for Consideration."

\*Note, determination of eligibility through this phase of the application does not constitute a grant award.\*

| Submit for Consideration                                      |                    |             |                       |   |
|---------------------------------------------------------------|--------------------|-------------|-----------------------|---|
| Submission Certification                                      |                    |             |                       |   |
| The selection of the checkbox below acts as your signature. * |                    |             |                       |   |
| Signature: *                                                  | Signature Title: * |             | Signature Date: *     |   |
|                                                               |                    |             |                       | ▦ |
|                                                               |                    |             |                       |   |
|                                                               |                    | Cancel Subm | nit for Consideration |   |
|                                                               |                    |             |                       |   |
|                                                               |                    |             |                       |   |
|                                                               |                    |             |                       |   |
|                                                               |                    |             |                       |   |
|                                                               |                    |             |                       |   |
|                                                               |                    |             |                       |   |

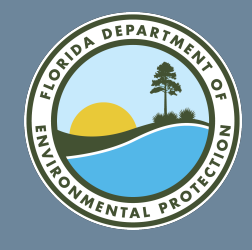

### HRR LOCAL GOVERNMENT APPLICATION SUBMIT APPLICATION

HOME FRDAP V ORCP V HRR V TRAIL-GO V CONTACT MANAGEMENT ORCP V

You should see the following message if you have submitted your application successfully.

### HURRICANE RESTORATION REIMBURSEMENT GRANT PROGRAM

Thank you for your submission.

Florida Department of Environmental Protection 3900 Commonwealth Blvd. Tallahassee, FL 32399-3000

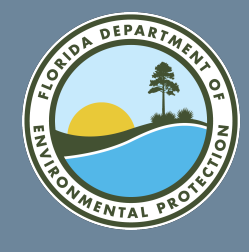

### HRR LOCAL GOVERNMENT APPLICATION SUBMISSION NOTICE

Once you have successfully submitted a grant application, you will receive an email like this one. Note that this email is not a notice of award. Someone from the **Office of Resilience** and Coastal Protection will contact you should additional information be required or once your eligibility as been determined.

Sandbox: Application Submitted

| noreply@salesforce.com on behalf of ORC<br>To ● ORCP_Admin_Support                                                   | P User <orcp_admin_support@floridadep.gov></orcp_admin_support@floridadep.gov> | ж́:   | ← Reply   | ≪ Reply All | → Forward<br>6:44 PM            |                                 |
|----------------------------------------------------------------------------------------------------|--------------------------------------------------------------------------------|-------|-----------|-------------|---------------------------------|---------------------------------|
| Retention Policy 5 Year Delete and Allow Recovery (5 years) Ihis email originated outside of DEP. Please use caution | Expires 1/29/2028<br>when opening attachments, clicking links, or responding   | to th | ıs email. |             |                                 |                                 |
| A DEPARTMENT                                                                                                    | FLORIDA DEPARTMENT OF<br>Environmental Protection                              |       |           |             | Ron DeSa<br>Govi<br>Jeanette Ni | antis<br>ernor<br>uñez          |
| THE WIAL PROTES                                                                                                    | Bob Martinez Center<br>2600 Blair Stone Road<br>Tallahassee, FL 32399-2400     |       |           |             | Lt. Gov<br>Shawn Ham<br>Secr    | ernor<br>i <b>lton</b><br>etary |
|                                                                                                    |                                                                                |       |           |             |                                 |                                 |

Greetings,

The Florida Department of Environmental Protection has received your application for the Hurricane Restoration Reimbursement Grant Program. Our team is currently reviewing applications and you will be notified via email when a determination has been made.

Learn more about the Hurricane Restoration Reimbursement Grant Program, emergency permitting and the storm recovery assistance resources available seaward of a coastal construction control line by visiting <u>floridadep.gov/hurricane</u>.

Sincerely,

Florida Department of Environmental Protection

Hurricane Restoration Reimbursement Grant Program 850-245-8558 <u>HRRGP@FloridaDEP.gov</u>

This is not a notice of award

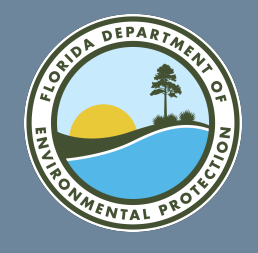

After you have been notified of eligibility, you may submit a request for reimbursement along with proof of expenses and proof of payment. To do this, select **"HHR GOVERNMENT REIMBURSEMENT**" from the HRR Grant Portal menu.

| HOME FRDAP 🗸 ORCP 🗸                                                                                                    | HRR 🗸 TRAIL-GO 🗸 CONTACT MANAGEMENT ORCP 🗸                                                    |                                  |
|----------------------------------------------------------------------------------------------------|-----------------------------------------------------------------------------------------------|----------------------------------|
|                                                                                                    | HRRHOME                                                                                       |                                  |
|                                                                                                    | HRRAPPLICATION                                                                                |                                  |
|                                                                                                    | HRR GOVERNMENT APPLICATION                                                                    |                                  |
|                                                                                                    | HRR EDIT APPLICATION                                                                          |                                  |
|                                                                                                    | HRR EDIT GOVERNMENT APPLICATION <b>O FDEP GRANTS</b>                                          |                                  |
|                                                                                                    | HRR SUBMITTED APPLICATIONS                                                                    |                                  |
| The Florida Department of Environmental Protection (FDEP) is the state's lead ag                                                                                                    | , protecting our air, water and land.                                                         |                                  |
| <ul> <li>This site allows you to review information for grant programs and submit applicat</li> <li>Florida Recreation Development Assistance Program (FRDAP)</li> <li>Office of Resilience and Coastal Protection (ORCP), Resilient Florida Program</li> <li>Hurricane Restoration Reimbursement Grant Program (HRRGP)</li> </ul> | ions for competitive grants. You can apply for the following grants using this system:<br>ram | • The<br>• Reg<br>• Log<br>• FRI |

In order to apply for a grant, view application status, or submit documentation you must be a registered user. Click the link below to register. FDEP recommends using Chrome while using this portal.

#### Register as a FDEP Grants User

Select the grant program you are here for in the navigation pane to go to the correct home page for that grant program.

FDEP has a number of grant programs to assist in protecting our natural resources.

For information on other grant programs offered by the agency, please visit ProtectingFloridaTogether.gov/grants.

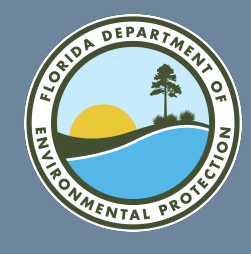

HOME FRDAP V ORCP V HRR V TRAIL-GO V CONTACT MANAGEMENT ORCP V

#### HRR Government Reimbursement Request

Select the HRRGovtRecord that you want to upload for.

| HRRGovtRecord                                       | $\sim$ | Grantee             | $\vee$ | Agreement Number | $\checkmark$ | Construction Start Date | Construction End Date |
|-----------------------------------------------------|--------|---------------------|--------|------------------|--------------|-------------------------|-----------------------|
| • HG021                                             |        | City of Tallahassee |        |                  |              | Jul 2, 2024             | Aug 16, 2024          |
| Clear Selection     * Disbursement Amount Requested |        |                     |        |                  |              |                         |                       |
|                                                     |        |                     |        |                  |              |                         | Next                  |

On the reimbursement request page select the grant and enter the disbursement amount being requested, then select "Next."

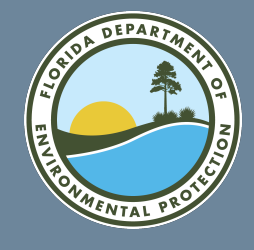

| Continue the<br>reimbursement<br>request by uploading<br>itemized proof of<br>expenses and<br>payments.                                      | HOME       FRDAP ∨ ORCP ∨ HRR ∨ TRAIL-GO ∨ CONTACT MANAGEMENT ORCP ∨         HRR Covernment Reimbursement Request         Select the files that you want to upload for your HRR Record.         File Upload         ①         Upload Files         Or drop files |
|----------------------------------------------------------------------------------------------------|----------------------------------------------------------------------------------------------------|
| After you have<br>uploaded all of your<br>attachments select<br>"Next" for a<br>confirmation. Select<br>"Finish" to return to<br>the portal. | HOME FRDAP V ORCP V HR V TRAIL-GO V CONTACT MANAGEMENT ORCP V<br>HRR Covernment Reimbursement Request<br>Your request has been received.                                                                                                    |

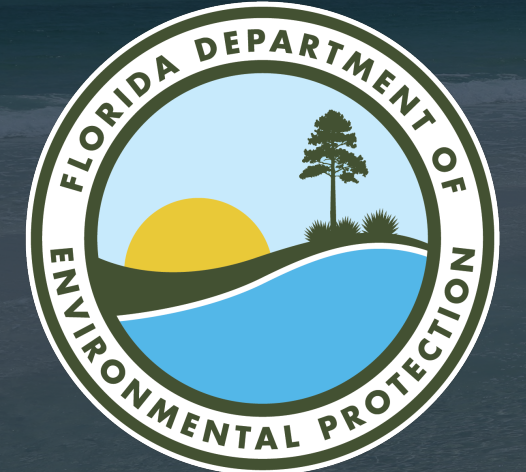

# THANK YOU

Office of Resilience and Coastal Protection Florida Department of Environmental Protection

> Contact Information: 850-245-8558 HRRGP@FloridaDEP.gov